### TROUBLESHOOTING

If you are having issues printing from your MacBook, do the following 3 steps first before adding new printers.

- 1. Verify that you are on **MSD wifi network**.
- 2. Open currently installed printers by opening <u>System Preferences</u>,  $\rightarrow$  under <u>Printers & Scanners</u>
- 3. Clear out and delete (-) any printers having issues, are no longer in service, have changed, ect...

# **ADDING NEW PRINTERS**

## **Download Driver Software**

(only needs to be installed once)

**01** $\rightarrow$  If you have **Network Connections** folder on desktop  $\rightarrow$  open, "software".

\*\* $\rightarrow$  If you do not have folder  $\rightarrow$  connect by typing shortcut ( $\Re K$ ) to <u>Connect to Server</u> and enter the address, "smb://msd-stor5/software" in the drop down menu. If prompted to log in, enter network username and password to connect

02→ From software drive, find and open "0000-Teacher-Macbook-Air"

 $\textbf{03} \rightarrow \text{Open folder}, ~\textbf{00} \textbf{PRINTER DRIVER DOWNLOADS"}.$ 

 $04 \rightarrow \underline{\text{Drag and drop}}$  "CANON-PRINTERS, driver-software.pkg" to desktop  $\rightarrow$  run install until complete.

## Add Printer using IP Address

(Repeat the following steps, as needed when adding any printer on list)

## 01→ Open System Preferences menu → open, "Printers & Scanners"

 $02 \rightarrow$  Click on the plus sign (+) to open Add window and go to the "IP" tab

 $03 \rightarrow$  Use the chart to fill in the following information...

|                     | Add Printer                    |                                                                                     |  |
|---------------------|--------------------------------|-------------------------------------------------------------------------------------|--|
|                     |                                | Address: Using the chart, find and enter the printers IP Address                    |  |
|                     |                                | <b>Protocol:</b> Drop down and select <b>"Line Printer Daemon - LPD"</b>            |  |
| Address:            | IP ADDRESS GOES HERE           | <b>Queue:</b> Leave blank                                                           |  |
| 1.56 17 19          | Invalid or incomplete address. | Name: Type in the name of the printer                                               |  |
| Protocol:<br>Queue: | Line Printer Daemon - LPD      | Location: Can leave blank or as is                                                  |  |
|                     | Leave blank for default queue. | Use: from the drop down menu, click on " <u>Select Software</u> "                   |  |
|                     |                                |                                                                                     |  |
| Name:               | RENAME PRINTER HERE            | $04 \rightarrow$ From the <b>Select Software</b> window, filter and search          |  |
| Location            | Auto Select                    | $05 \rightarrow$ Find and highlight the name listed on chart $\rightarrow$ click OK |  |
| Use                 | ✓ Generic PostScript Printer   | That printer should now be available and ready to use. Perpect                      |  |
|                     | Select Software                | stans as needed for each printer. Drivers only need to be installed                 |  |
|                     | Other                          | once the first time.                                                                |  |
|                     |                                |                                                                                     |  |

# Email <u>TechSupport@mscfsd.org</u> with questions or continued issues

#### Updated 01/31/2020

# DISTRICT WIDE PRINTER INFORMATION

| CONRAD ELVEHJEM PRIMARY SCHOOL PRINTERS |              |                              |  |  |  |
|-----------------------------------------|--------------|------------------------------|--|--|--|
| PRINTER NAME                            | IP ADDRESS   | PRINTER SOFTWARE             |  |  |  |
| CEPS-1STGRADE-WORKROOM                  | 172.18.16.18 | Canon iR-ADV C5550/5560 III  |  |  |  |
| CEPS-2NDGRADE-WORKROOM                  | 172.18.24.2  | Canon iR-ADV C5550/5560 III  |  |  |  |
| CEPS-K-WORKROOM                         | 172.18.0.101 | Canon iR-ADV C5550/5560 III  |  |  |  |
| CEPS-LIBRARY-COLOR                      | 172.18.16.11 | Canon iR-ADV C256/356 UFR II |  |  |  |
| CEPS-OFFICE-COLOR                       | 172.18.16.12 | Canon iR-ADV C256/356 UFR II |  |  |  |
| CEPS-OFFICE-WORKROOM                    | 172.18.16.19 | Canon iR-ADV 715 III         |  |  |  |

### WAUBESA INTERMEDIATE SCHOOL PRINTERS

| PRINTER NAME     | IP ADDRESS    | PRINTER SOFTWARE              |
|------------------|---------------|-------------------------------|
| WIS-1-BLUE-COLOR | 172.18.56.41  | Canon iR-ADV C256/356 UFR III |
| WIS-2-RED-COLOR  | 172.18.40.42  | Canon iR-ADV C256/356 UFR III |
| WIS-LIBRARY      | 172.18.40.41  | Canon iR-ADV C256/356 UFR III |
| WIS-OFFICE-COLOR | 172.18.32.103 | Canon iR-ADV C256/356 UFR III |
| WIS-OFFICE-COPY1 | 172.18.32.22  | Canon iR-ADV 6575 III         |
| WIS-OFFICE-COPY2 | 172.18.32.21  | Canon iR-ADV C5550/5560 III   |

| INDIAN MOUND MIDDLE SCHOOL PRINTERS |               |                              |  |  |  |
|-------------------------------------|---------------|------------------------------|--|--|--|
| PRINTER NAME                        | IP ADDRESS    | PRINTER SOFTWARE             |  |  |  |
| IMMS-127                            | 172.18.64.104 | Canon iR-ADV C256/356 III    |  |  |  |
| IMMS-130                            | 172.23.5.106  | Canon iR1020/1024/1025 UFRII |  |  |  |
| IMMS-GUIDANCE                       | 172.18.80.89  | Canon iR-ADV C256/356        |  |  |  |
| IMMS-LIB-COLOR                      | 172.18.64.103 | Canon iR-ADV C256/356 III    |  |  |  |
| IMMS-LOUNGE-BW                      | 172.18.64.101 | Canon iR-ADV 6575 III        |  |  |  |
| IMMS-OFFICE                         | 172.18.80.91  | Canon iR-ADV C256/356 III    |  |  |  |
| IMMS-TECHED                         | 172.18.64.105 | Canon iR1643P                |  |  |  |
| IMMS-UNIT6-COLOR                    | 172.18.72.9   | Canon iR-ADV C5550/5560 III  |  |  |  |
| IMMS-UNIT7-COLOR                    | 172.18.72.101 | Canon iR-ADV C256/356 UFR II |  |  |  |
| IMMS-UNIT8-COLOR                    | 172.18.80.88  | Canon iR-ADV C256/356 UFR II |  |  |  |
| IMMS-UNIT8-SCIENCE                  | 172.23.4.103  | Canon iR1020/1024/1025 UFRII |  |  |  |

| HIGH SCHOOL PRINTERS |              |                               |  |  |  |
|----------------------|--------------|-------------------------------|--|--|--|
| PRINTER NAME         | IP ADDRESS   | PRINTER SOFTWARE              |  |  |  |
| HS-146               | 172.21.7.104 | Canon iR-ADV C256/356 UFR III |  |  |  |
| HS-156               | 172.20.7.107 | Canon iR-ADV 525 III          |  |  |  |
| HS-170               | 172.21.7.107 | Canon iR1643P                 |  |  |  |
| HS-Business-Lab      | 172.20.7.114 | Canon iR-ADV C256/356 UFR III |  |  |  |
| HS-200               | 172.22.7.101 | Canon iR-ADV C25535/5540 III  |  |  |  |
| HS-300               | 172.22.7.105 | Canon iR-ADV C256/356 UFR II  |  |  |  |
| HS-BANDROOM          | 172.20.7.101 | Canon iR-ADV 525 III          |  |  |  |
| HS-COPY1             | 172.21.7.101 | Canon iR-ADV 8585/8595 III    |  |  |  |
| HS-COPY2             | 172.21.7.102 | Canon iR-ADV 8585/8595 III    |  |  |  |
| HS-FOODS             | 172.20.7.103 | Canon iR-ADV 525 III          |  |  |  |
| HS-GUIDANCE          | 172.20.7.102 | Canon iR-ADV 535 III          |  |  |  |
| HS-LIBRARY           | 172.20.7.109 | Canon iR-ADV C5550/5560 III   |  |  |  |
| HS-OFFICE-CANON      | 172.20.7.104 | Canon iR-ADV C5550/5560 III   |  |  |  |
| HS-POOL              | 172.20.7.105 | Canon iR-ADV 535 III          |  |  |  |
| HS-REC               | 172.20.7.108 | Canon iR-ADV 400/500 PCL6     |  |  |  |
| HS-SCIENCE           | 172.22.7.103 | Canon iR-ADV C256/356 UFR II  |  |  |  |
| HS-TECHED            | 172.21.7.106 | Canon iR-ADV C256/356 UFR II  |  |  |  |